## Fai un preventivo veloce e risparmia tempo!

## Dalla Dashboard, clicca su PREVENTIVO VELOCE.

| CARICA LOGO       | Preventivo con poca interfaccia e tanta                                   |
|-------------------|---------------------------------------------------------------------------|
| LEONORA PIVA      | veloce                                                                    |
| I MIEI DATI       | Veloce                                                                    |
| I MIEI PREVENTIVI | Desidente                                                                 |
| I MIEI ORDINI     | Prodotto                                                                  |
| LISTINI           | Scegli la categoria Cerca per nome o codice prodotto                      |
| PREVENTIVO VELOCE | Tutte le categorie 🗘 🗆 Solo prodotti in pronta consegna Inserisci testo Q |
|                   |                                                                           |
|                   | Scegli la categoria o cerca il prodotto direttamente.                     |

## Prodotto

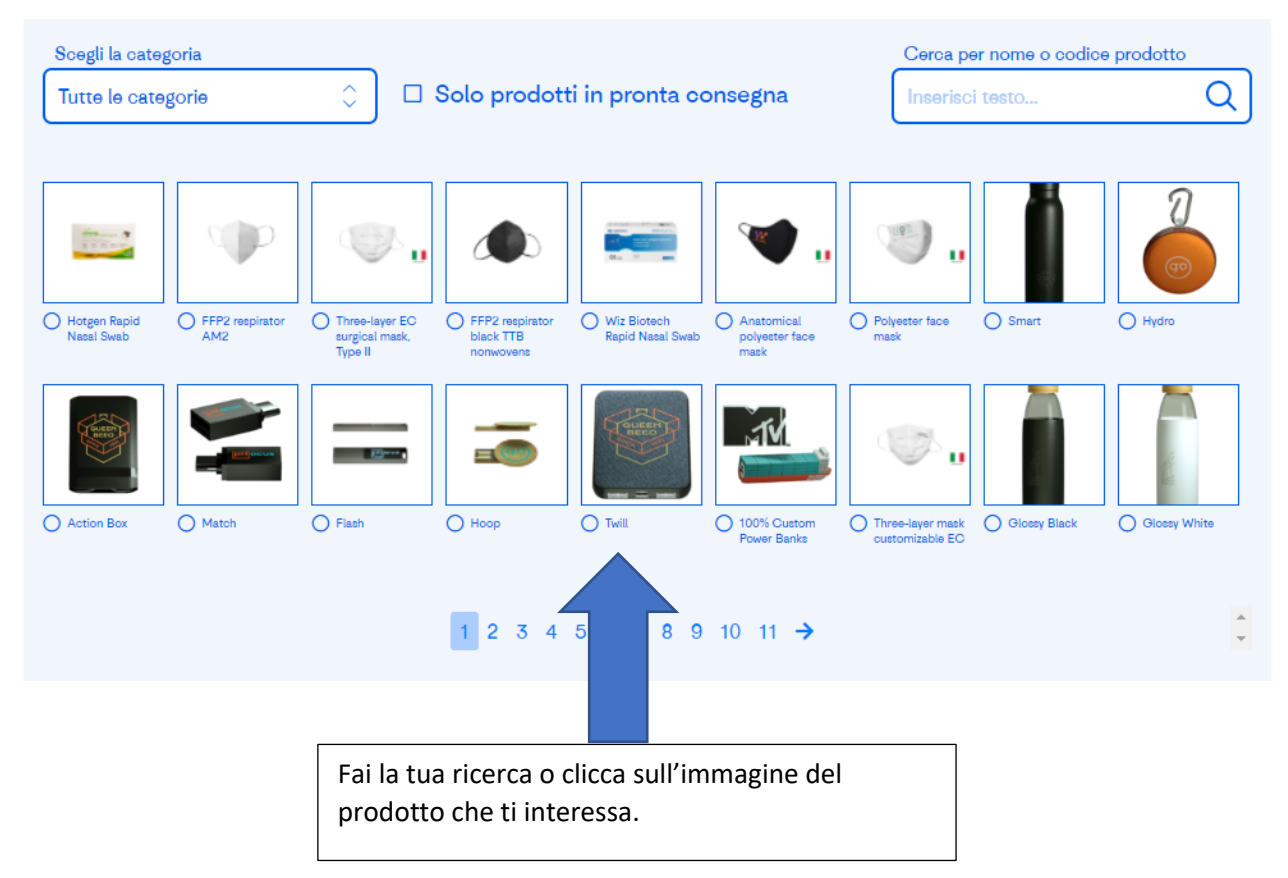

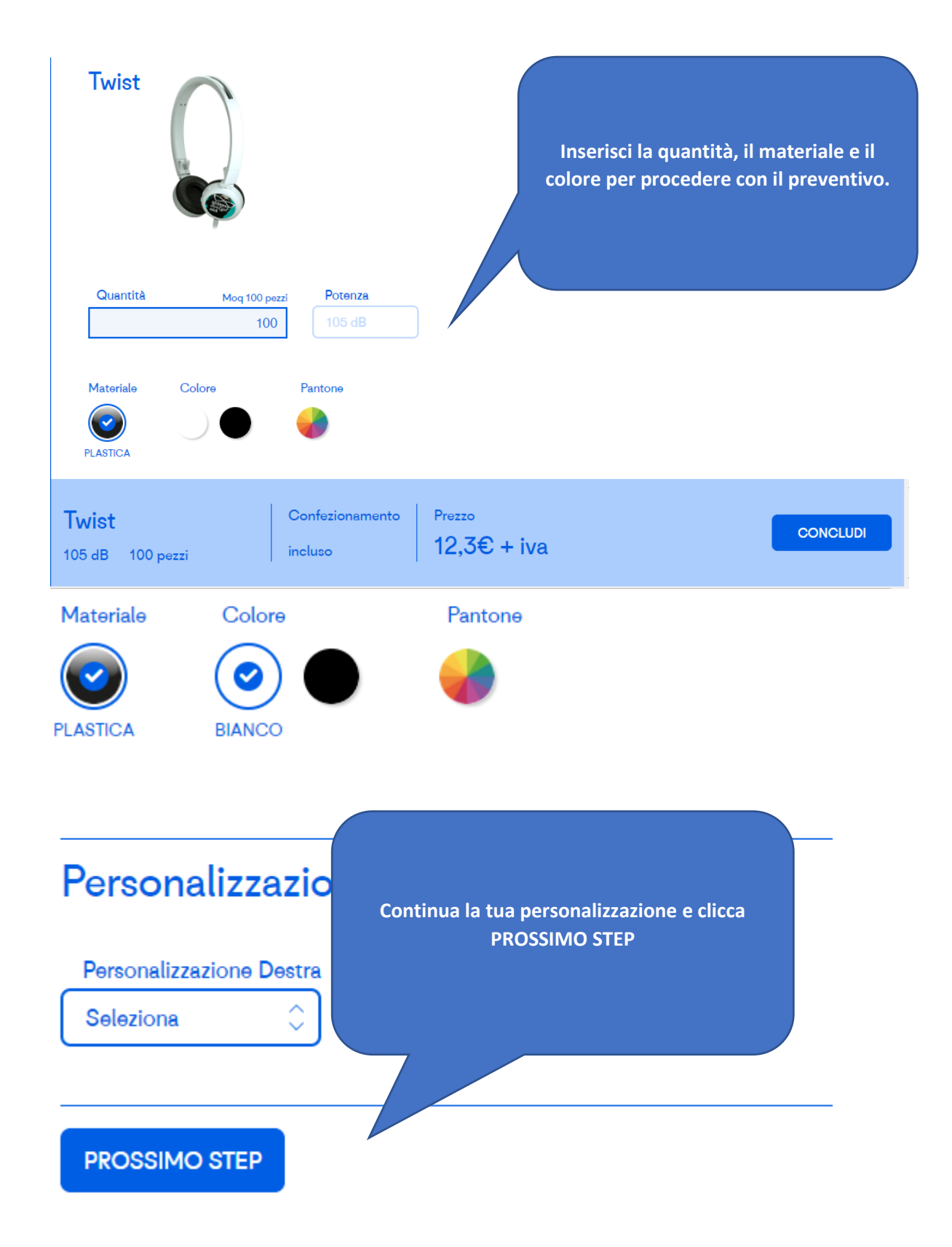

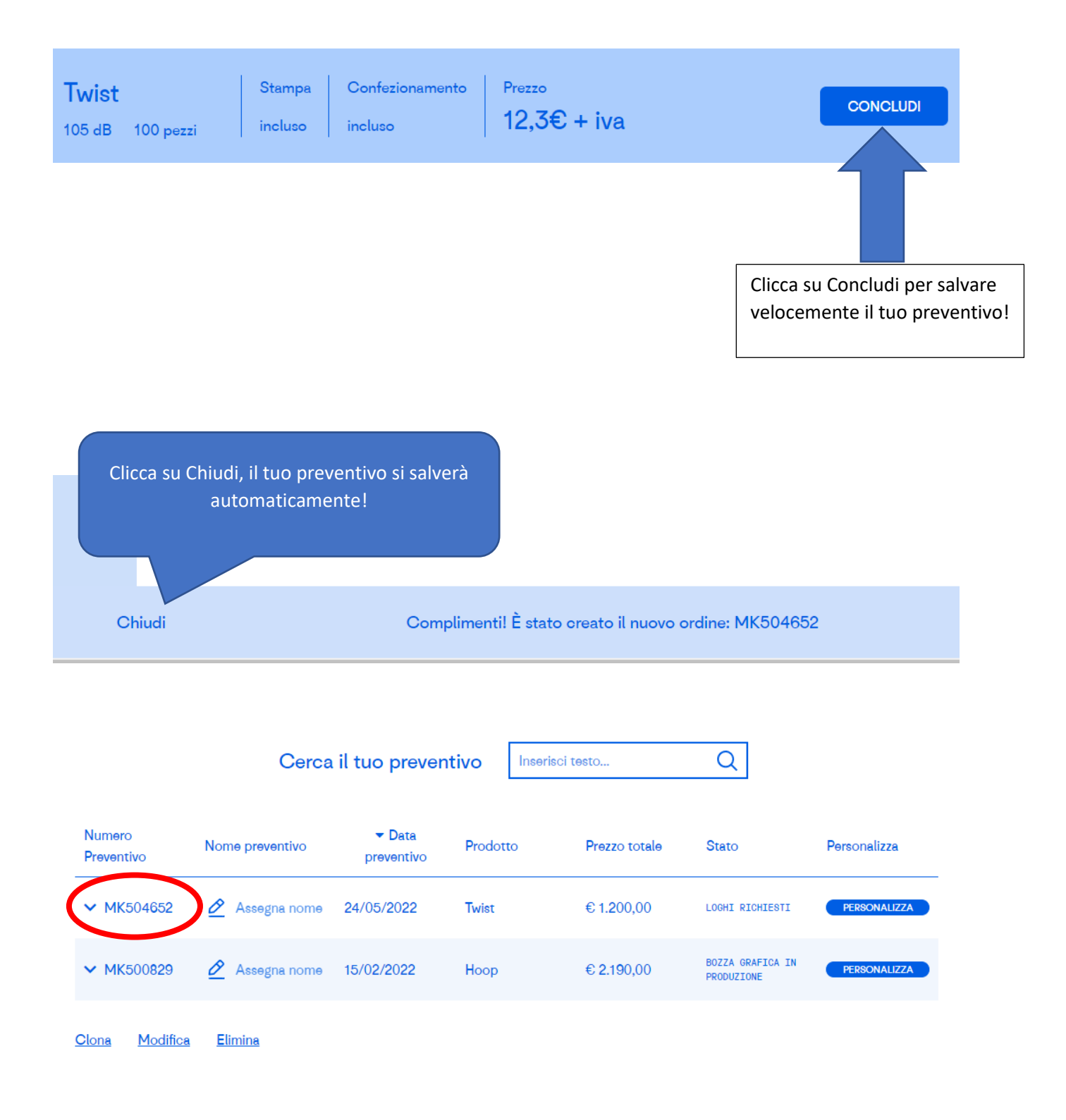

Il tuo preventivo è a disposizione per essere consultato e ti verrà inviata una notifica via mail.